×

# Manter Subsistema de Esgoto

O objetivo desta funcionalidade é permitir a manutenção (alteração ou exclusão) dos dados cadastrados de um subsistema de esgoto. Ela pode ser acessada via **Menu do Sistema** através do caminho: **GSAN > Operacional > Subsistema de Esgoto > Manter Subsistema de Esgoto**.

Feito isso, o sistema acessa a tela de filtro abaixo:

### Observação

Informamos que os dados exibidos nas telas a seguir são fictícios, e não retratam informações de clientes.

| Para filtrar o(s) subsistem | a(s) de esgoto, informe os dados abaixo:  | Atualizar |
|-----------------------------|-------------------------------------------|-----------|
| Código:                     |                                           |           |
| Descrição:                  |                                           |           |
|                             | 💿 Iniciando pelo texto 😑 Contendo o texto |           |
| Sistema de Esgoto:          | ¥                                         |           |
| Indicador de uso:           | O Ativo O Inativo 💿 Todos                 |           |
| Limpar                      |                                           | Filtrar   |
|                             |                                           |           |
|                             |                                           |           |
|                             |                                           |           |
|                             |                                           |           |

Marque o checkbox do campo **Atualizar** para que o sistema exiba a tela **Atualizar Subsistema de Esgoto**, caso só exista um registro que atenda aos parâmetros de pesquisa informados. Caso o checkbox esteja desmarcado e mais de um registro atenda aos parâmetros de pesquisa, será exibida a tela **Manter Subsistema de Esgoto**, onde será possivel escolher qual o registro deve ser atualizado, clicando no *link* do campo **Código**.

Dito isso, informe os parâmetros que julgar necessários e clique no botão **Filtrar**. Com base nos parâmetros informados nos campos, é exibida a tela abaixo, contendo os registros que atenderam ao filtro de pesquisa:

| Todos  | Código     | Subsistema de Esgoto             | Sistema de Esgoto |
|--------|------------|----------------------------------|-------------------|
|        | 1          | CONVERSAO                        | CONVERSAO         |
|        | 1          | CIDADAO XII                      | CIDADAO XII       |
|        | 1          | ETE - 01 CIDADAO IX              | LULA              |
|        | 1          | ETE AYAPUA                       | AYAPUA            |
|        | 1          | RIACHO DOCE                      | TIMBIRAS          |
|        | 1          | VIVER MELHOR 3                   | VIVER MELHOR III  |
|        | 1          | ETE - 02 VILA REAL               | ETE VILA REAL II  |
|        | 1          | ETE VILA NOVA II                 | VILA NOVA II      |
|        | 1          | VILA DA BARRA I                  | VILA DA BARRA     |
|        | 1          | BARRA BELA                       | BARRA BELA        |
| Remove | r Voltar F | iltro                            | ¢                 |
|        |            | 1 <u>2 3 4 5 [Próximos] [22]</u> |                   |
|        |            |                                  |                   |

Para excluir um ou mais itens da tela acima, marque no(s) checkbox(s) correspondente(s) ou

selecione todos os itens clicando no *link* **Todos**. Em seguida, clique no botão **Remover**. O sistema exibe a mensagem: *Confirma remoção? OK ou Cancelar*. Caso confirme, o sistema efetua a exclusão do(s) subsistema(s) de esgoto e apresenta uma tela de sucesso, exibindo a mensagem: « *Quantidade » Subsistema(s) de Esgoto removido(s) com sucesso*; bem como os *links* **Menu Principal** e **Realizar outra Manutenção de Subsistema de Esgoto**.

Para gerar o relatório contendo os subsistemas de esgoto cadastrados, clique no botão **visualize o relatório conforme modelo AQUI**. Para atualizar os dados do sistema de esgoto, clique no *link* correspondente do campo **Código**. Feito isso, o sistema acessa a tela para atualização:

| Atualizar Subsistema de Esgoto   |                                 |  |
|----------------------------------|---------------------------------|--|
| Para atualizar o subsistema de e | sgoto, informe os dados abaixo: |  |
| Código:*                         | 1                               |  |
| Descrição:*                      | VILA DA BARRA I                 |  |
| Descrição Abreviada:             | VILBAR                          |  |
| Sistema de Esgoto:*              | VILA DA BARRA                   |  |
| Localidade: *                    | 0001 - MANAUS 🔻                 |  |
| Tipo de Tratamento: *            | 01 - TRATAMENTO PADRAO 🔻        |  |
| Indicador de uso:*               | Ativo O Inativo                 |  |
|                                  | * Campos obrigatórios           |  |
| Voltar Desfazer Cancela          | r Atualizar                     |  |
|                                  |                                 |  |
|                                  |                                 |  |
|                                  |                                 |  |
|                                  |                                 |  |
|                                  |                                 |  |
|                                  |                                 |  |
|                                  |                                 |  |

3/6

Aplicação: OS\_Eletronica\_Entrega\_03 - 15/06/2018 - 10:34:09

Agora, faça as modificações que julgar necessárias (para detalhes sobre o preenchimento dos campos clique **AQUI**). Em seguida, clique no botão <u>Atualizar</u>. O sistema efetua algumas validações:

1.

00:00

Verificar preenchimento dos campos:

1.

Caso não tenha sido informada nenhuma opção de filtro, o sistema exibe a mensagem: *Informe pelo menos uma opção de seleção*.

2.

Nenhum registro encontrado:

1.

Caso a busca não retorne nenhum registro, o sistema exibe a mensagem: A pesquisa não retornou nenhum resultado.

3.

Atualização realizada por outro usuário:

1.

Caso o usuário tente atualizar um subsistema de esgoto já atualizado durante a manutenção corrente, o sistema exibe a mensagem: *Esse(s) registro(s) foi(ram) atualizado(s) ou removido(s) por outro usuário durante a operação. Realize uma nova manutenção.* 

4.

Verifica existência do subsistema de esgoto:

1.

Caso a descrição do subsistema de esgoto já exista no sistema, o sistema exibe a mensagem: A Descrição «descrição do subsistema de esgoto » já existe no cadastro.

Last update: 02/07/2018 19:33

# Tela de Sucesso

Sucesso

Subsistema de Esgoto de código 1 alterado com sucesso

Menu Principal

Realizar outra Manutenção de Sistema de Esgoto

## MODELO: RELATÓRIO DE SUBSISTEMAS DE ESGOTO CADASTRADOS - R1521

|           | ge<br>r ela tój         | SAN- SISTEMA DE GES<br>RIO DE SUBSISTEMAS | TÃO DE SANEAMENI<br>DE ESGOTO CADASI | ro<br>Trados   | PAG 1/1<br>27/09/2013<br>15:34:23<br>R1521 |
|-----------|-------------------------|-------------------------------------------|--------------------------------------|----------------|--------------------------------------------|
| Cõdigo;   | Descrição; T            |                                           | Sistema de Es                        | goto;          |                                            |
| Descrição | Abreviada;              | Indicador de Uso;                         | TODOS                                |                |                                            |
| cõdigo    | Descrição               |                                           | Desc.Abreviada                       | Sistema de Esg | oto                                        |
| 5         | CABO SANTO AGOSTINHO    |                                           |                                      | CABO           |                                            |
| 6         | CAETES                  |                                           |                                      | CAETES         |                                            |
| 27        | ITAMARACA 1             |                                           |                                      | ITAMARACA 1    |                                            |
| 28        | ITAMARACA 2             |                                           |                                      | ITAMARACA 2    |                                            |
| 29        | ITAMARACA 3 ITAMARACA 3 |                                           |                                      |                |                                            |
| 30        | ITAPISSUMA              |                                           |                                      | ITAPISSUMA     |                                            |
| 32        | JABOATAO 1              |                                           |                                      | JABOATAO       |                                            |
| 33        | JABOATAO 2 JABOATAO     |                                           |                                      |                |                                            |
| 34        | JABOATAO 3              |                                           |                                      | JABOATAO       |                                            |
| 38        | SAN MARTIN              |                                           |                                      | JARDIM SAO PAU | ьo                                         |
| 45        | Nova descorberta        |                                           |                                      | NOVA DESCOBERT | à                                          |
| 48        | PAULISTA                |                                           |                                      | PAULISTA       |                                            |
| 51        | PONTE DOS CARVALHOS     |                                           |                                      | FONTE DOS CARV | SOHLA                                      |
| 52        | PORTO DE GALINHAS       |                                           |                                      | PORTO DE GALIN | has                                        |
| 101       | TESTE 2                 |                                           |                                      | BARREIROS      |                                            |
| 84        | TESTE VIVI              |                                           | TESTEA                               | ARACOIABA      |                                            |
| 121       | SERVICO TESTE 3         |                                           |                                      | OLINDA         |                                            |
| 81        | BETH                    |                                           |                                      | TESTE VIVI     |                                            |
| 83        | BETH 1                  |                                           | TESTEA                               | CAMARAGIBE     |                                            |

# **Preenchimento dos Campos**

| Campo               | Orientações para Preenchimento                                                                                                    |
|---------------------|----------------------------------------------------------------------------------------------------|
| Código              | Campo preenchido pelo sistema, não permite alteração.                                                                                                    |
| Descrição           | Campo obrigatório. Informe a descrição do sistema de esgoto, com no máximo 50 (cinquenta) caracteres.                                                                           |
| Descrição Abreviada | Informe a descrição abreviada, com no máximo 6 (seis) caracteres.                                                                                                    |
| Sistema de Esgoto   | Campo obrigatório. Selecione uma das opções disponibilizadas pelo sistema.                                                                                                    |
| Localidade          | Campo obrigatório. Selecione uma das opções disponibilizadas pelo sistema.                                                                                                    |
| Tipo de Tratamento  | Campo obrigatório. Selecione uma das opções disponibilizadas pelo sistema.                                                                                                    |
| Indicador de Uso    | Campo obrigatório. Selecione uma das opções <i>Ativo</i> , para indicar que o item encontra-se disponível para uso no sistema; caso contrário, informe a opção <i>Inativo</i> . |

# Funcionalidade dos Botões

| Botão         | Descrição da Funcionalidade                                                                                  |
|---------------|----------------------------------------------------------------------------------------------------|
| Limpar        | Ao clicar neste botão, o sistema limpa o conteúdo dos campos na tela.                                        |
| Cancelar      | Ao clicar neste botão, o sistema cancela a operação e retorna à tela principal.                              |
| Filtrar       | Ao clicar neste botão, o sistema comanda a execução do filtro com base nos parâmetros informados.            |
|               | Ao clicar neste botão, o sistema comanda geração do relatório com os subsistemas de esgoto, conforme modelo. |
| Remover       | Ao clicar neste botão, o sistema remove o(s) item(ns) selecionado(s) da base de<br>dados.                    |
| Voltar Filtro | Ao clicar neste botão, o sistema retorna à tela de filtro.                                                   |
| Voltar        | Ao clicar neste botão, o sistema volta à tela anterior.                                                      |
| Desfazer      | Ao clicar neste botão, o sistema desfaz o último procedimento realizado.                                     |
| Atualizar     | Ao clicar neste botão, o sistema comanda a atualização dos dados.                                            |

### Referências

Manter Subsistema de Esgoto

### **Termos Principais**

#### Subsistema de Esgoto

**Operacional** 

Clique aqui para retornar ao Menu Principal do GSAN

×

From: https://www.gsan.com.br/ - Base de Conhecimento de Gestão Comercial de Saneamento

Permanent link: https://www.gsan.com.br/doku.php?id=ajuda:operacional:manter\_subsistema\_de\_esgoto&rev=1530559986

Last update: 02/07/2018 19:33

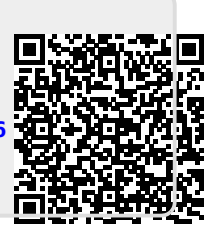